## Anleitung für Schülerinnen und Schüler zur Nutzung von Webex

Apple iOS (iPhone und iPad)

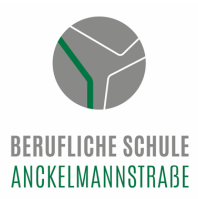

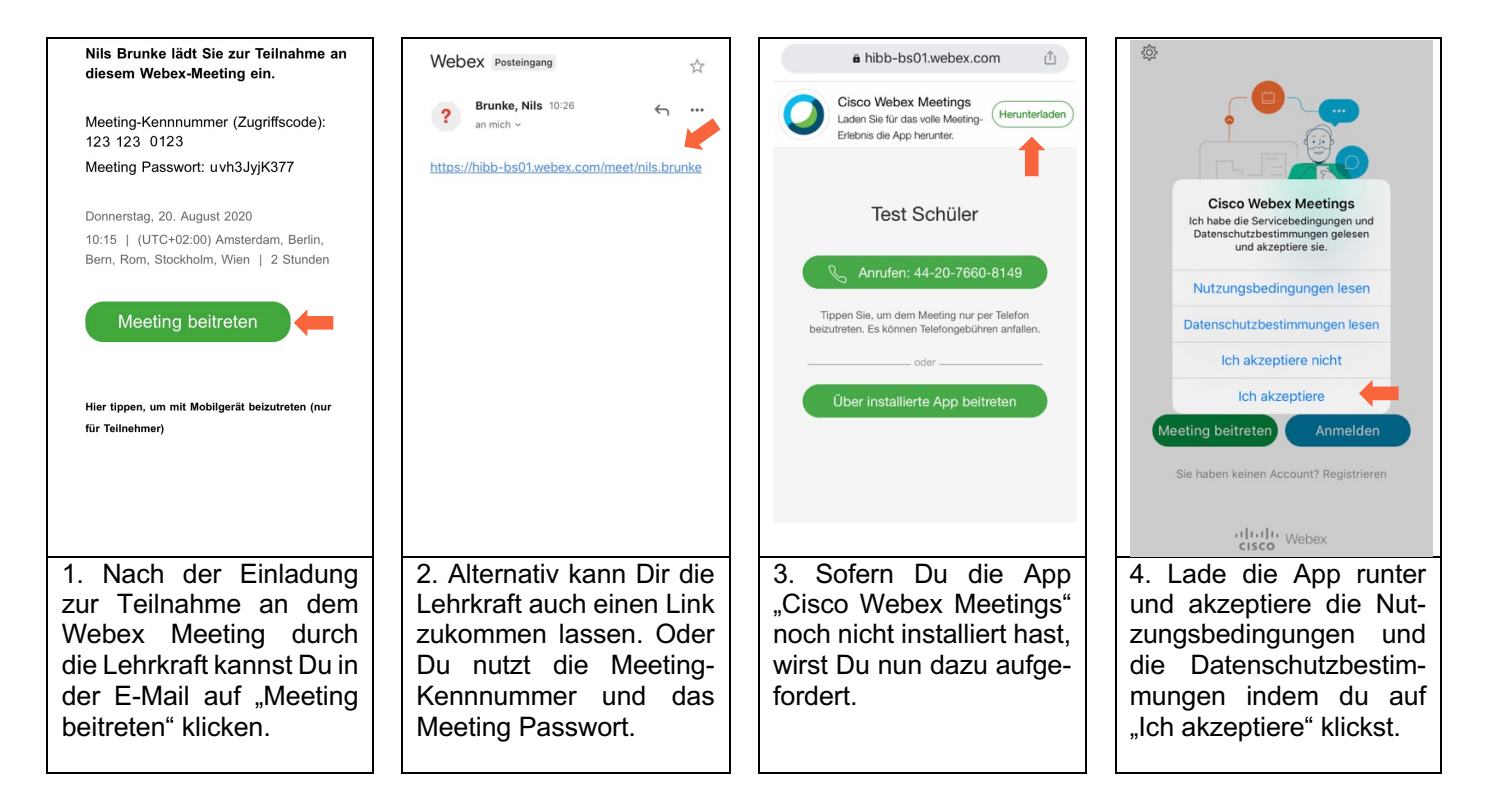

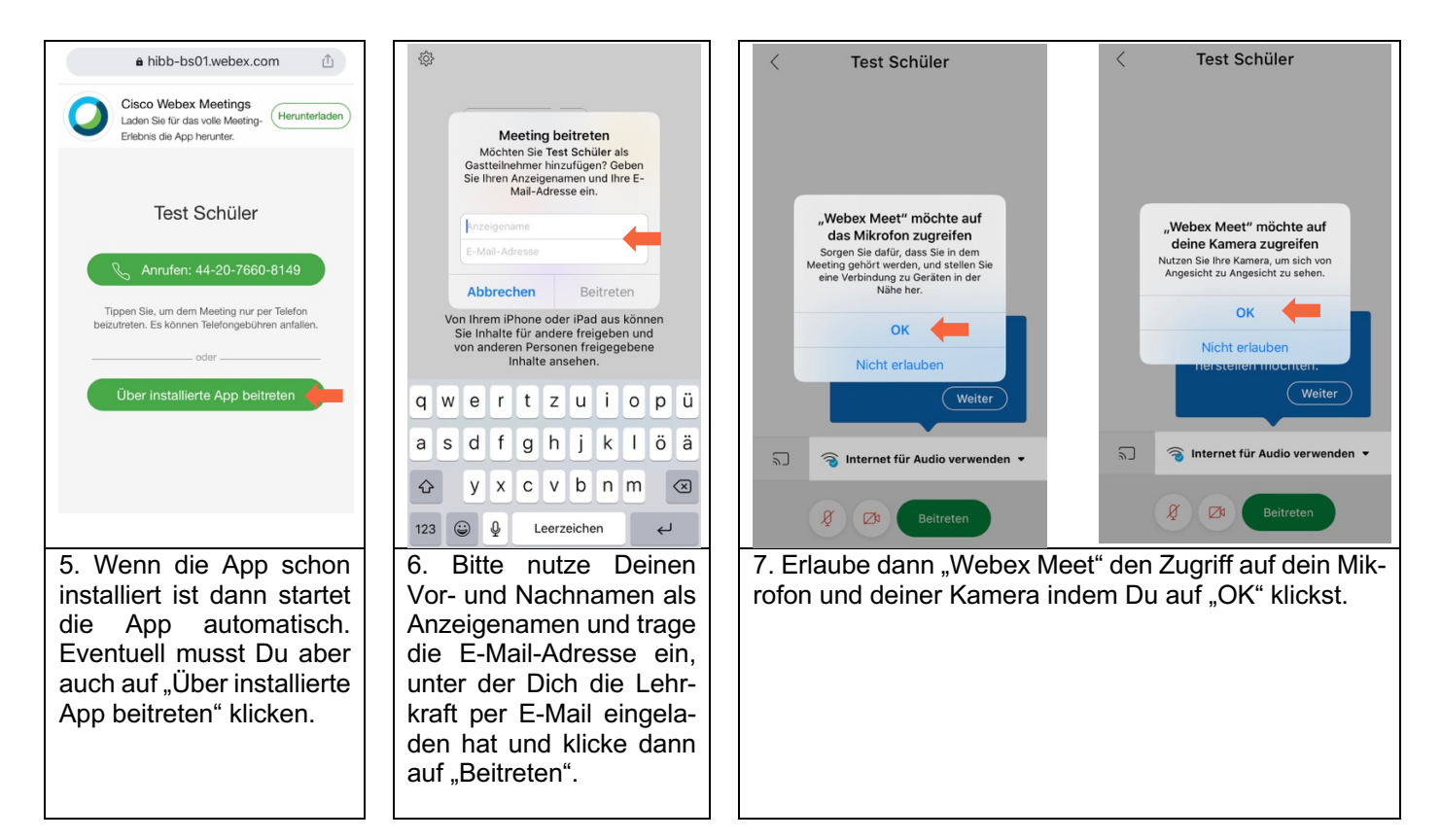

## Anleitung für Schülerinnen und Schüler zur Nutzung von Webex

Apple iOS (iPhone und iPad)

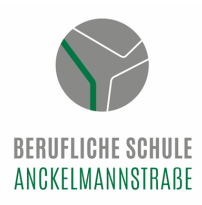

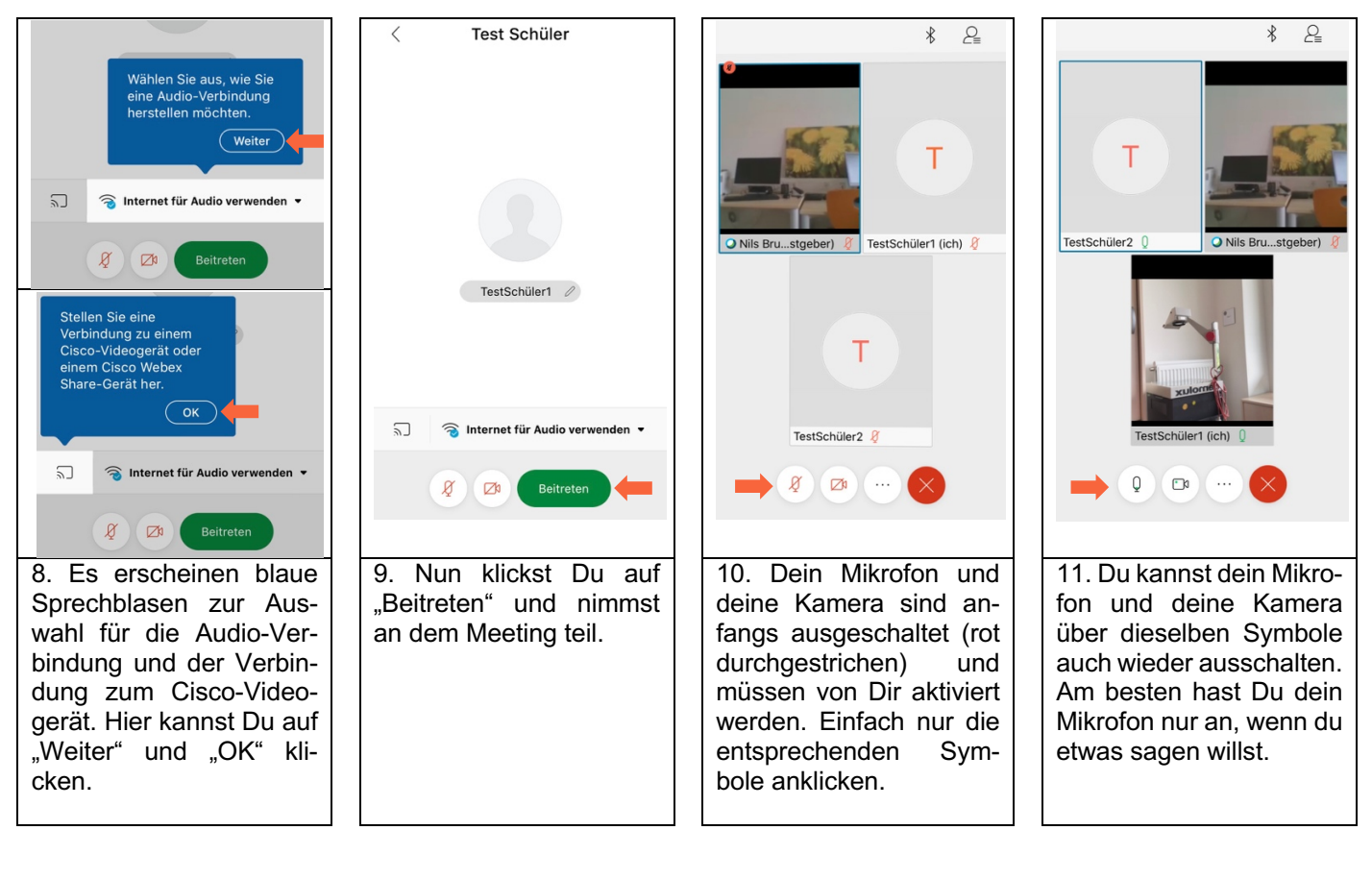

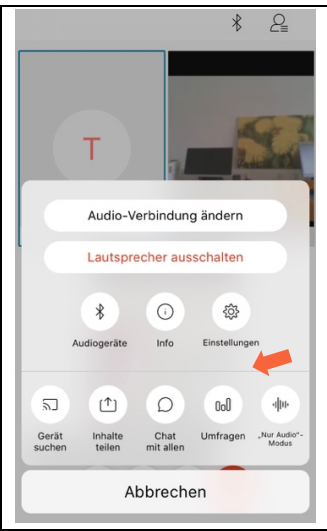

Über den Button mit den drei Punkten (...) kannst Du deine Einstellungen ändern oder verschiedene Features wie "Inhalte teilen", "Chat mit allen" oder "Umfragen" nutzen.

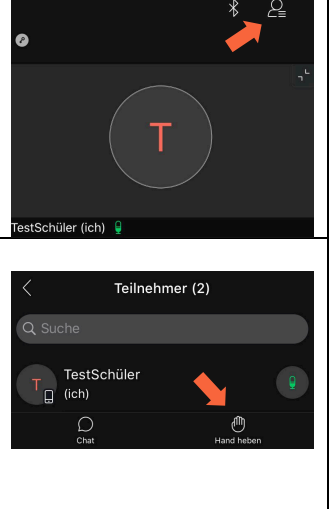

Durch den Klick oben rechts auf die Figur kommst Du zu der Teilnehmerübersicht. Dort kannst Du auch die heben". "Hand Das signalisiert, das Du dich meldest und die Lehrkraft Dich dran nehmen soll.

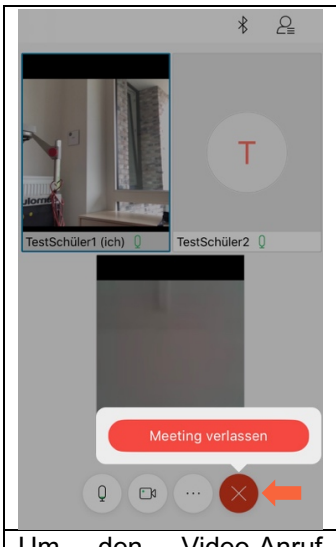

Um den Video-Anruf abzubrechen, tippe zuerst auf das rote "X" und klicke dann auf "Meeting verlassen".

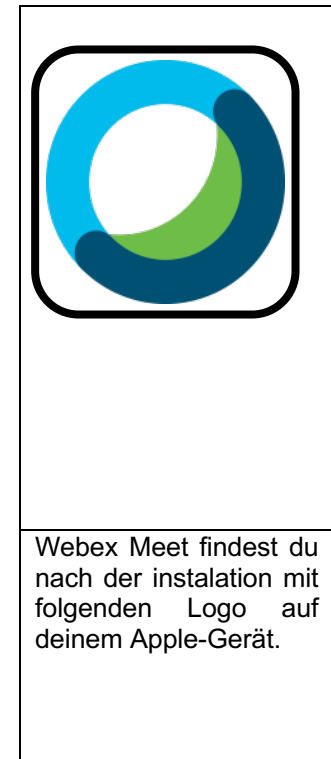